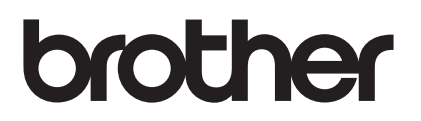

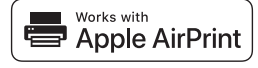

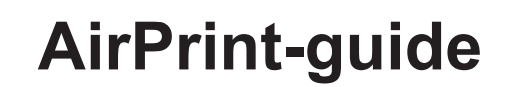

# Med AirPrint kan du enkelt skrive ut fra en iOS-enhet (iPad, iPhone eller iPad touch).

## Du behøver ikke å installere en skriverdriver.

AirPrint, iPad, iPhone, iPod, iPod touch, Macintosh, OS X og Safari er varemerker som tilhører Apple Inc., registrert i USA og andre land.

### Driftsmiljø:

OS X v10.8 eller nyere/iOS 7.x eller nyere (se Brother Solutions Center (<u>support.brother.com</u>) for den aller siste informasjonen om hvilke operativsystemer som støttes.) De nyeste iOS- og macOS-versjonene anbefales for å kontrollere dette AirPrint-aktiverte produktet.

#### Hvordan skrive ut:

#### • Skrive ut fra iPad, iPhone og iPod touch

- ① Sørg for at skriveren er slått på og koplet til via en ad hoc-, trådløs direkte eller Wi-Fi-nettverk-forbindelse.
- ② Åpne siden du vil skrive ut.
- ③ Klikk på handlingsikonet 1.
- ④ Klikk på Skriv ut.
- 5 Velg skriver.
- ⑥ Velg og endre eventuelt ønskede skriveralternativer.
- ⑦ Klikk på Skriv ut.

#### • Skrive ut med OS X v10.8 eller nyere

MERK: Du må legge skriveren til skriverlisten i Mac-en før du kan skrive ut.

- 1. Velg Systemvalg på Apple-menyen.
- 2. Klikk på Skrive ut og skanne eller Skrivere og skannere.
- 3. Klikk på +-ikonet under Skrivere-ruten til venstre.
- 4. Klikk på Legg til skriver eller skanner. Legg til-skjermbildet vises.
- 5. Velg skriveren din og velg deretter AirPrint på popup-menyen Bruk.
- 6. Klikk på Legg til.
- ① Sørg for at skriveren er slått på og koplet til via en ad hoc-, trådløs direkte, Wi-Fi-nettverks- eller USB-forbindelse.
- ② Åpne siden du vil skrive ut.
- ③ Klikk på Fil-menyen og velg deretter Skriv ut.
- ④ Kontroller at skriveren din er valgt.
- (5) Velg eventuelle tilgjengelige alternativer, som for eksempel antall sider som skal skrives ut. (Alternativene variere avhengig av skriveren.)
- ⑥ Klikk på Skriv ut.

#### Produktstøtte:

support.brother.com